# **Beneficiary Lookup**

## Slide 1 of 16 - Beneficiary Lookup

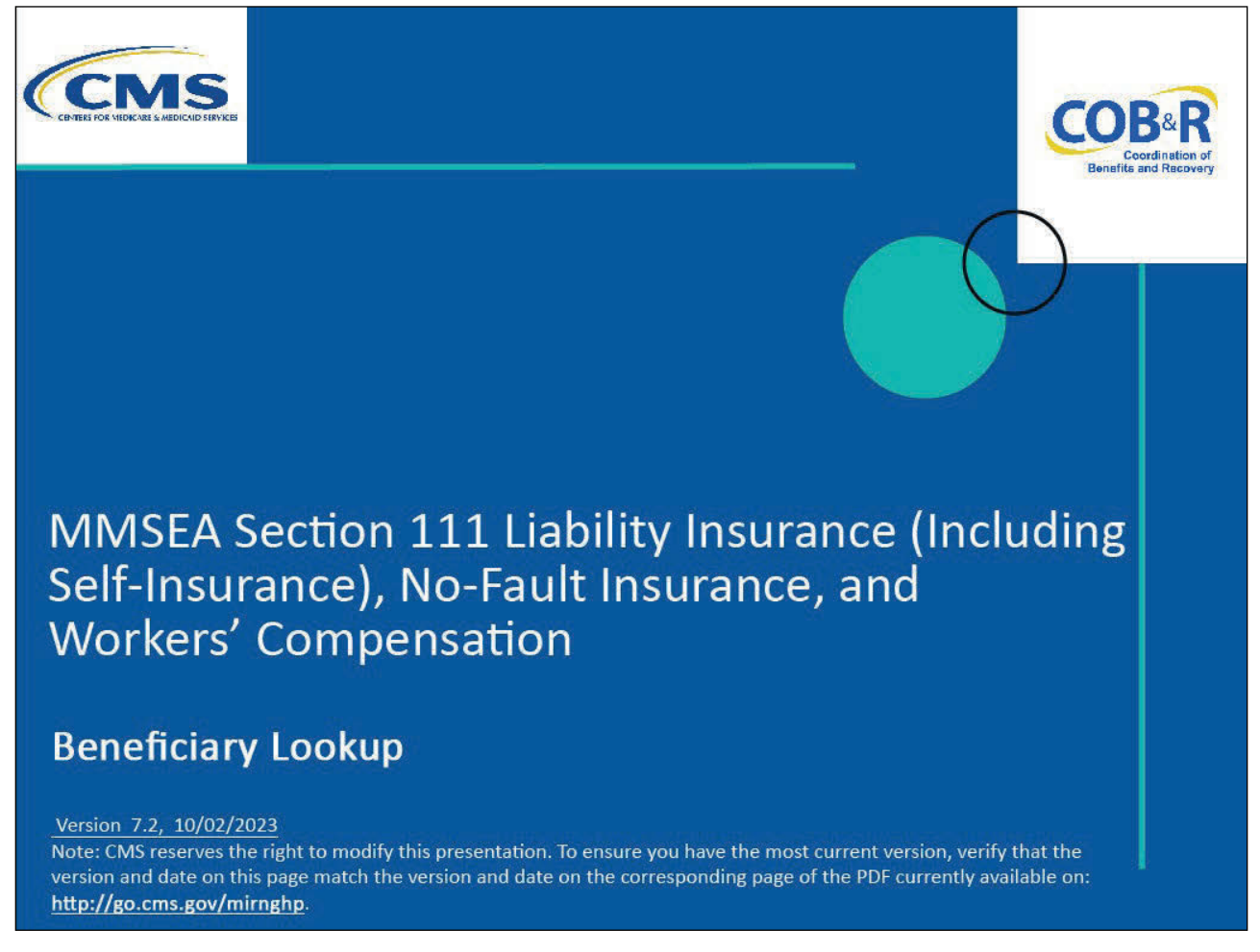

#### **Slide notes**

Welcome to the Beneficiary Lookup CBT.

Note: This module only applies to Responsible Reporting Entities (RREs) that will be submitting Section 111 claim information via an electronic file submission.

### Slide 2 of 16 - Disclaimer

# Disclaimer

While all information in this document is believed to be correct at the time of writing, this Computer Based Training (CBT) is for educational purposes only and does not constitute official Centers for Medicare & Medicaid Services (CMS) instructions for the MMSEA Section 111 implementation. All affected entities are responsible for following the instructions found at the following link: <u>https://go.cms.gov/mirnghp.</u>

## Slide notes

While all information in this document is believed to be correct at the time of writing, this Computer Based Training (CBT) is for educational purposes only and does not constitute official Centers for Medicare & Medicaid Services (CMS) instructions for the MMSEA Section 111 implementation.

All affected entities are responsible for following the instructions found at the following link: <u>CMS</u> <u>NGHP Website</u>.

## Slide 3 of 16 - Course Overview

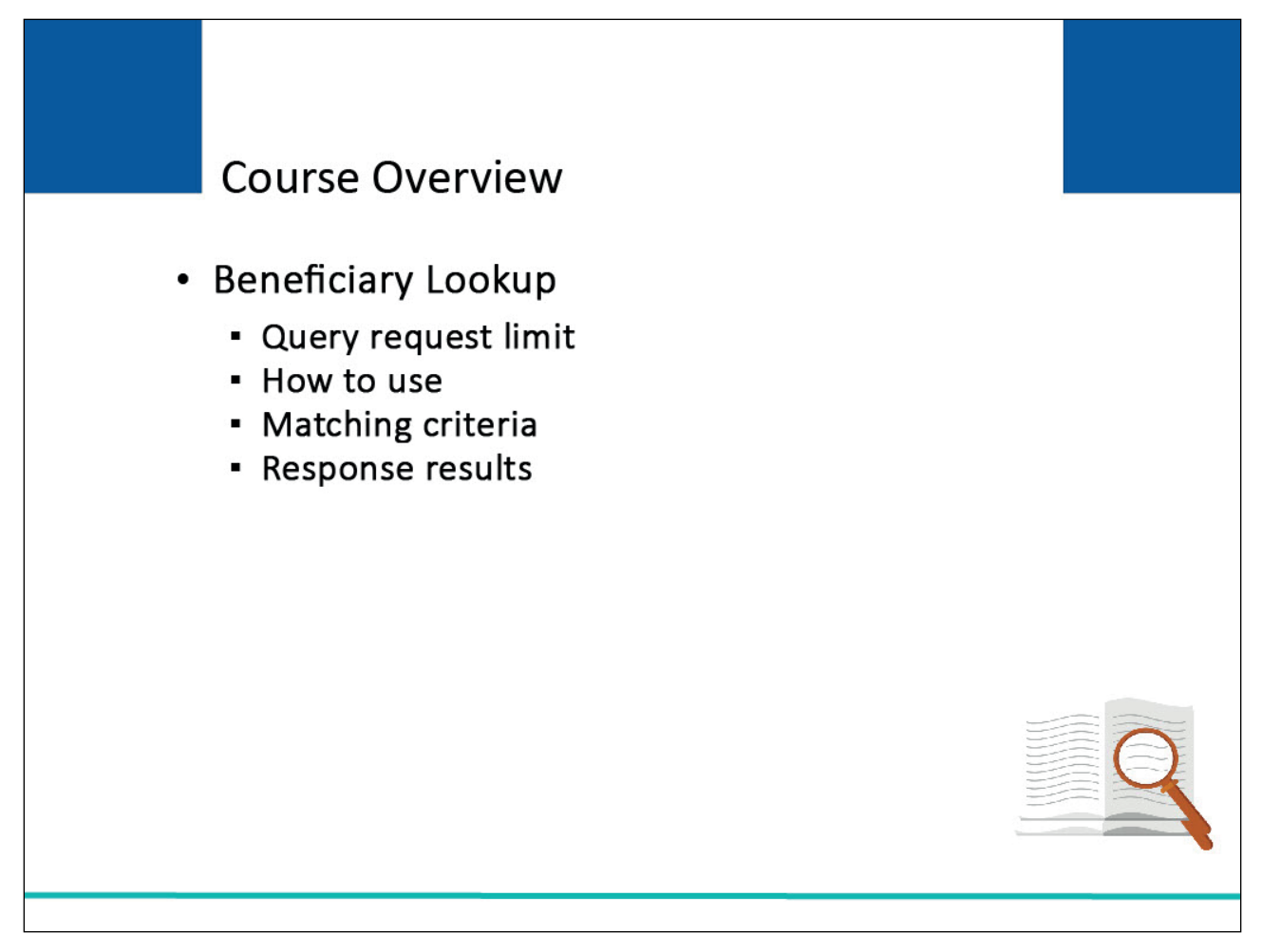

#### Slide notes

This module explains the Beneficiary Lookup action and who can use it. It reviews the query request limit associated with the Beneficiary Lookup function.

It shows how to use the Beneficiary Lookup action and explains the matching criteria and response results.

NOTE: Liability insurance (including self-insurance), no-fault insurance, and workers' compensation are sometimes collectively referred to as "non-group health plan" or "NGHP".

The term NGHP will be used in this CBT for ease of reference.

## Slide 4 of 16 - PAID Act

# PAID Act

The Medicare Secondary Payer (MSP) policy is designed to ensure that the Medicare Program does not pay for healthcare expenses for which another entity is legally responsible. To aid settling parties in determining this information, Congress has enacted the Provide Accurate Information Directly Act also known as the PAID Act requiring that CMS provide Non-Group Health Plans with a Medicare beneficiary's Part C and Part D enrollment information for the past 3 years.

This information will be provided both online, in the BCRS application, and COBSW S111/MRA and offline in the NGHP Query Response File. Additionally, CMS has requested that this solution also include the most recent Part A and Part B Entitlement dates.

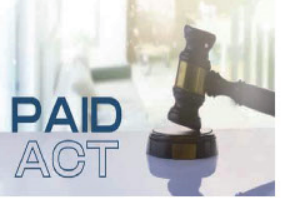

## Slide notes

The Medicare Secondary Payer (MSP) policy is designed to ensure that the Medicare Program does not pay for healthcare expenses for which another entity is legally responsible. To aid settling parties in determining this information, Congress has enacted the Provide Accurate Information Directly Act also known as the PAID Act requiring that CMS provide Non-Group Health Plans with a Medicare beneficiary's Part C and Part D enrollment information for the past 3 years.

This information will be provided both online, in the BCRS application, and COBSW S111/MRA and offline in the NGHP Query Response File. Additionally, CMS has requested that this solution also include the most recent Part A and Part B Entitlement dates.

Note: To support the PAID Act, the Query Response File will be updated to include Contract Number, Contract Name, Plan Number, Coordination of Benefits (COB) Address, and Entitlement Dates for the last three years (up to 12 instances) of Part C and Part D coverage. The updates will also include the most recent Part A and Part B entitlement dates.

## Slide 5 of 16 - Beneficiary Lookup

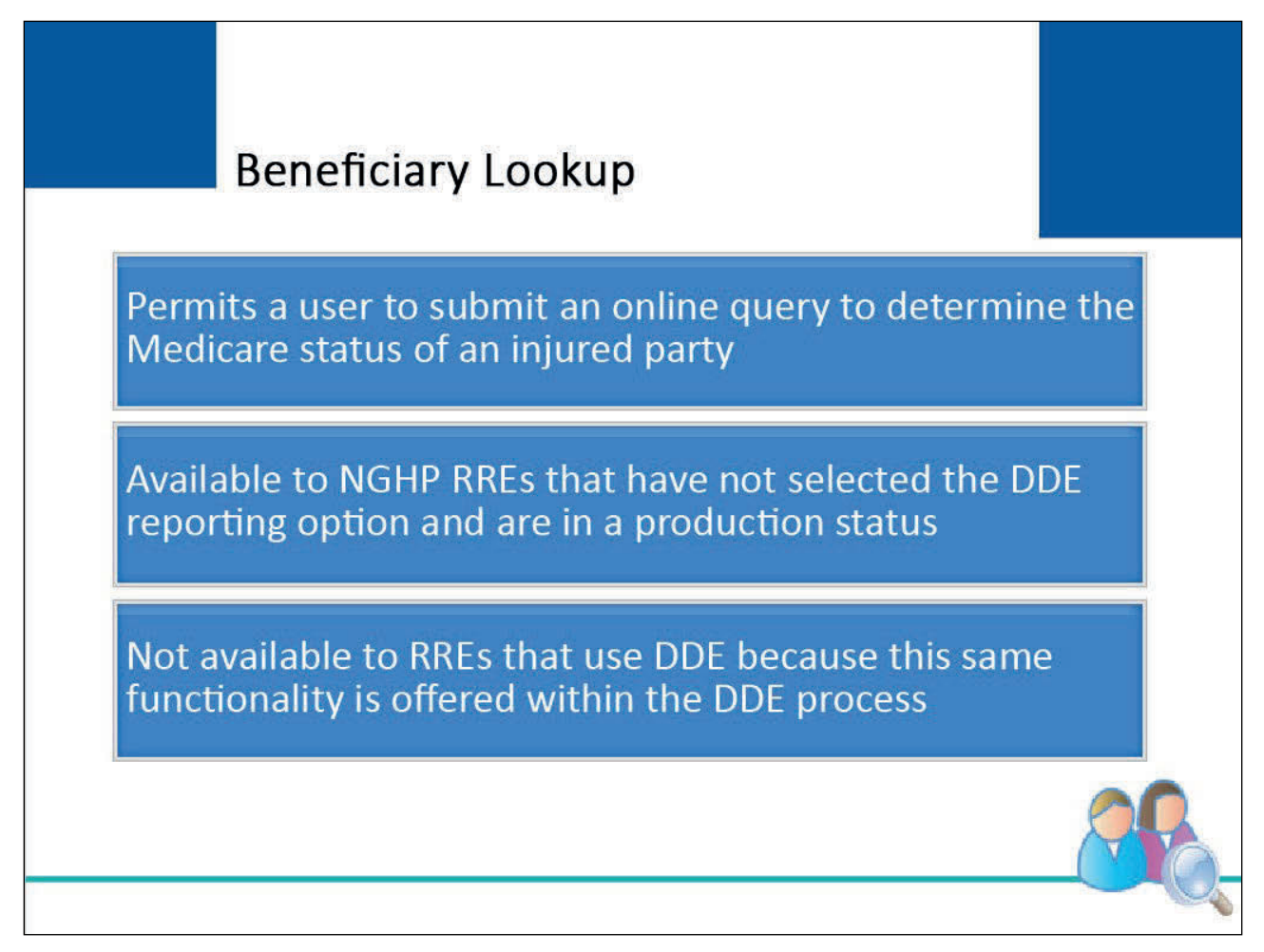

## Slide notes

The Beneficiary Lookup feature on the Section 111 Coordination of Benefits Secure Website (COBSW) permits a user to submit an online query when a Section 111 RRE has an immediate need to determine the Medicare status of an injured party.

This feature is available to NGHP RREs that have not selected the Direct Data Entry (DDE) reporting option and are in a production status.

Note: The Beneficiary Lookup action is not available to RREs that have DDE as a submission method because this same functionality is offered within the DDE process.

## Slide 6 of 16 - Query Request Limit

| (        | CMS                               | 5                                                                | 1                                                                                                    | COB®R<br>Contract of Manager    |         |        |                       |   |  |
|----------|-----------------------------------|------------------------------------------------------------------|----------------------------------------------------------------------------------------------------|---------------------------------|---------|--------|-----------------------|---|--|
| out This | s Site                            | CMS Links                                                        | How To Reference Materials                                                                                           | Contact Us                      | Home Lo | og off | Skip Navigation       | ] |  |
|          | Bene                              | ficiary Lookup                                                   |                                                                                                    |                                 |         |        |                       |   |  |
|          | Enter in<br>if this in<br>benefic | sured party's infor<br>sured party is a M<br>ary is found. Pleas | mation below. When you click the Ne<br>edicare beneficiary. Your transaction<br>e carefully check your information b | Fransactions<br>Remaining<br>98 |         |        |                       |   |  |
|          | Require                           | ed*<br>Party*                                                    |                                                                                                    |                                 |         |        |                       |   |  |
|          | Medic                             | are ID                                                           |                                                                                                    |                                 |         | (12 d  | naracters max.)       |   |  |
|          | OR                                |                                                                  |                                                                                                    |                                 |         | 10 11- |                       |   |  |
|          | SSN<br>First Na<br>Last Na        | ame*, Middle Initia<br>ame*                                      | l,                                                                                                    |                                 |         | (a diğ | its of last 5 digits) |   |  |
|          | Gende                             | *                                                                | O Female O Male                                                                                                    |                                 |         |        |                       |   |  |
|          | Date of                           | Birth*                                                           |                                                                                                    |                                 |         | (MM/D  | D/YYYY)               |   |  |
|          |                                   |                                                                  |                                                                                                    |                                 |         |        |                       |   |  |
|          |                                   |                                                                  |                                                                                                    |                                 |         | Prev   | / Cancel Next         | ] |  |

#### Slide notes

RREs are limited to 500 query requests per RRE ID per calendar month using the Beneficiary Lookup action. The Transactions Remaining field will display the number of remaining available lookups.

Note: DDE and GHP RREs accessing this page will not see the "Transactions Remaining" field as the lookup is not limited for those RREs.

It is located in the upper right of the Beneficiary Lookup Response page. The Transactions Remaining count is reduced by 1 each time a query request is made (i.e., whether or not a match is found).

The system will reset this count to 500 on the first day of each succeeding calendar month.

Note: If you need to perform additional beneficiary lookups and have no transactions remaining, contact your Electronic Data Interchange (EDI) Representative.

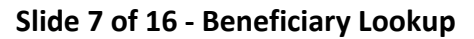

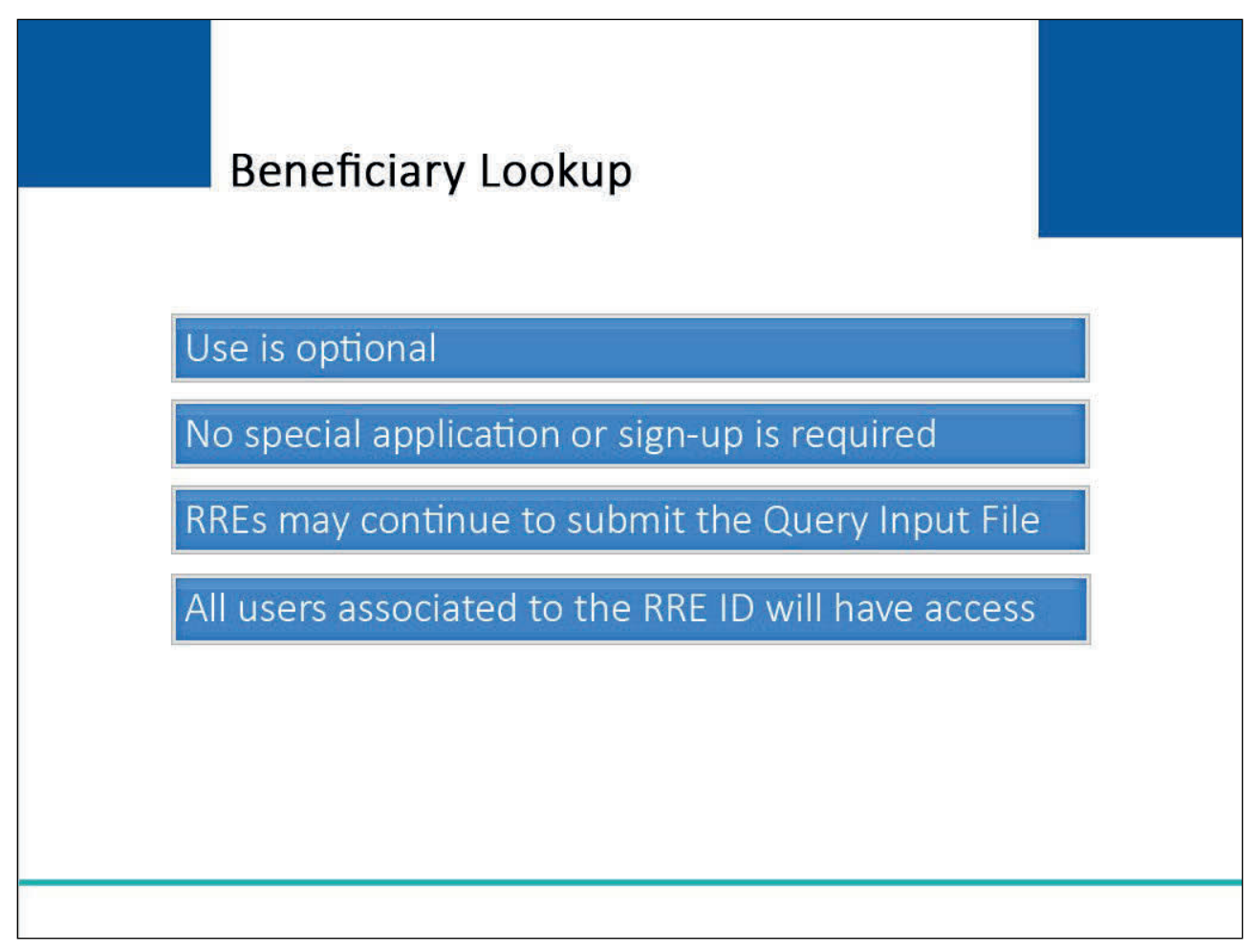

## Slide notes

Use of the Beneficiary Lookup action is optional. No special application or sign-up is required. RREs using the Beneficiary Lookup action may continue to submit the Query Input File.

All users associated with the RRE ID (Account Manager and Account Designees) will have access to the Beneficiary Lookup function.

## Slide 8 of 16 - RRE Listing Page

| CMS                                                                                                    |                                                                                  | SECTION 111<br>Mandatory Reporting |                   |                     |                            |                     |                    | COB <sup>2</sup> R<br>Development |
|----------------------------------------------------------------------------------------------------|----------------------------------------------------------------------------------|------------------------------------|-------------------|---------------------|----------------------------|---------------------|--------------------|-----------------------------------|
| About This Site       CMS Links       How To       Reference Materials       Contact Us       Home       Log off       Skip Navigation         RRE Listing       Image lists all the Responsible Reporting Identification Numbers (RRE IDs) with which you are associated. You can select from the Actions available in the drop-down menu next to each RRE ID. Click on the Go button.       Image lists all the Responsible Reporting Identification Numbers (RRE IDs) with which you are associated. You can select from the Actions available in the drop-down menu next to each RRE ID. Click on the Go button.       Image Part of the Action Part of the Base of the Action of the Go button.         To search for a specific RRE enter the RREID and click on the Search button. To refresh the complete list of RREs with which you are associated, click on the Refresh RRE Listing button.       Image Personal Information Manage Personal Information Manage Personal Information Change Password Logoff         RRE ID       Search Refresh RRE Listing       Logoff |                                                                                  |                                    |                   |                     |                            |                     |                    |                                   |
| # items found, displaying all items.1<br>RRE ID Name                                                                                                    | Status R<br>S                                                                    | Profile<br>Report<br>Status        | Submsn<br>Period  | Reporting<br>Option | EDI Representative<br>Name | EDI Phone<br>Number | EDI Email          | Actions                           |
| 123456 AAAAAAAAAAAA                                                                                                    | Setup N                                                                          | I/A                                | 01                | Expanded            | Mike Jones                 | 281-330-8004        | mike@mikejones.com | Please Select                     |
| 77777 ΑΑΑΑΑΑΑΑΑΑΑ                                                                                                    | Production R                                                                     | ecertified                         | 01                | Expanded            | Jenny                      | 202-867-5309        | tommy@tutone.com   | Please Select  Go                 |
| 75555 ААААААААААА                                                                                                    | Test N/A 04 Basic Mike Hanks 410-333-3333 mk@mike.com                            |                                    | Please Select  Go |                     |                            |                     |                    |                                   |
| 98765 ААААААААААА                                                                                                    | 765 AAAAAAAAAAAAA Production Not Due 0 DDE Susan Su 202-606-0842 susan@susan.com |                                    |                   |                     |                            |                     | Please Select  Go  |                                   |
| Export options: Text  Spreadsheet                                                                                                    |                                                                                  |                                    |                   |                     |                            |                     |                    |                                   |
| Login to Section 111 COBSW at<br>https://www.cob.cms.hhs.gov/Section111                                                                                                    |                                                                                  |                                    |                   |                     |                            |                     |                    |                                   |
| CMS/HHS Vulnerability Disclosure Policy   Privacy Policy   User Agreement                                                                                                    |                                                                                  |                                    |                   |                     |                            |                     |                    |                                   |

#### Slide notes

In order to access the Beneficiary Lookup action, users must first successfully login to the Section 111 COBSW (<u>CMS COBSW Section 111</u>). Once logged in, the RRE Listing page will appear.

The user will click on the Actions drop-down box for the RRE ID under which you wish to query. The user will then select the Beneficiary Lookup action from the list and click on the Go button.

The S111/MRA application RRE Listing page will be modified to include the "Beneficiary Lookup" as an available action for DDE reporters.

# Slide 9 of 16 - Beneficiary Lookup Page

| A second second a second second second                                                               | Mandatory Reporting                                                                                                    |                             | Coordination of<br>Benefits and Recovery |  |  |  |  |
|----------------------------------------------------------------------------------------------------|----------------------------------------------------------------------------------------------------|-----------------------------|------------------------------------------|--|--|--|--|
| This Site CMS Links Ho                                                                               | v To Reference Materials Contact Us Home L                                                                                                    | og off Skip Navigation      |                                          |  |  |  |  |
| Beneficiary Lookup                                                                                   | Beneficiary Lookup                                                                                                    |                             |                                          |  |  |  |  |
| Enter insured party's informat<br>if this insured party is a Medic<br>beneficiary is found. Please c | Enter insured party's information below. When you click the Next button, a query transaction will be created to determine<br>if this insured party is a Medicare beneficiary. Your transactions remaining will be reduced by one whether or not the<br>beneficiary is found. Please carefully check your information before clicking the Next button. |                             |                                          |  |  |  |  |
| Required*<br>Insured Party*                                                                          |                                                                                                    |                             |                                          |  |  |  |  |
| Medicare ID                                                                                          |                                                                                                    | (12 characters max.)        |                                          |  |  |  |  |
| OR                                                                                                   |                                                                                                    | (9 digits or last 5 digits) |                                          |  |  |  |  |
| First Name*, Middle Initial,<br>Last Name*                                                           |                                                                                                    |                             |                                          |  |  |  |  |
| Gender*                                                                                              | ○ Female ○ Male                                                                                                    |                             |                                          |  |  |  |  |
| Date of Birth*                                                                                       |                                                                                                    | (MM/DD/YYYY)                |                                          |  |  |  |  |
|                                                                                                    |                                                                                                    |                             |                                          |  |  |  |  |
|                                                                                                    |                                                                                                    |                             |                                          |  |  |  |  |
|                                                                                                    |                                                                                                    |                             |                                          |  |  |  |  |
|                                                                                                    |                                                                                                    |                             |                                          |  |  |  |  |
|                                                                                                    |                                                                                                    |                             |                                          |  |  |  |  |

### Slide notes

The Beneficiary Lookup page will appear. Required fields are denoted by asterisks.

Enter the following required information: Injured Party's Medicare ID or Social Security Number (SSN), First Name, Last Name, Gender, and Date of Birth. Then click on the Next button.

## Slide 10 of 16 - Matching Process

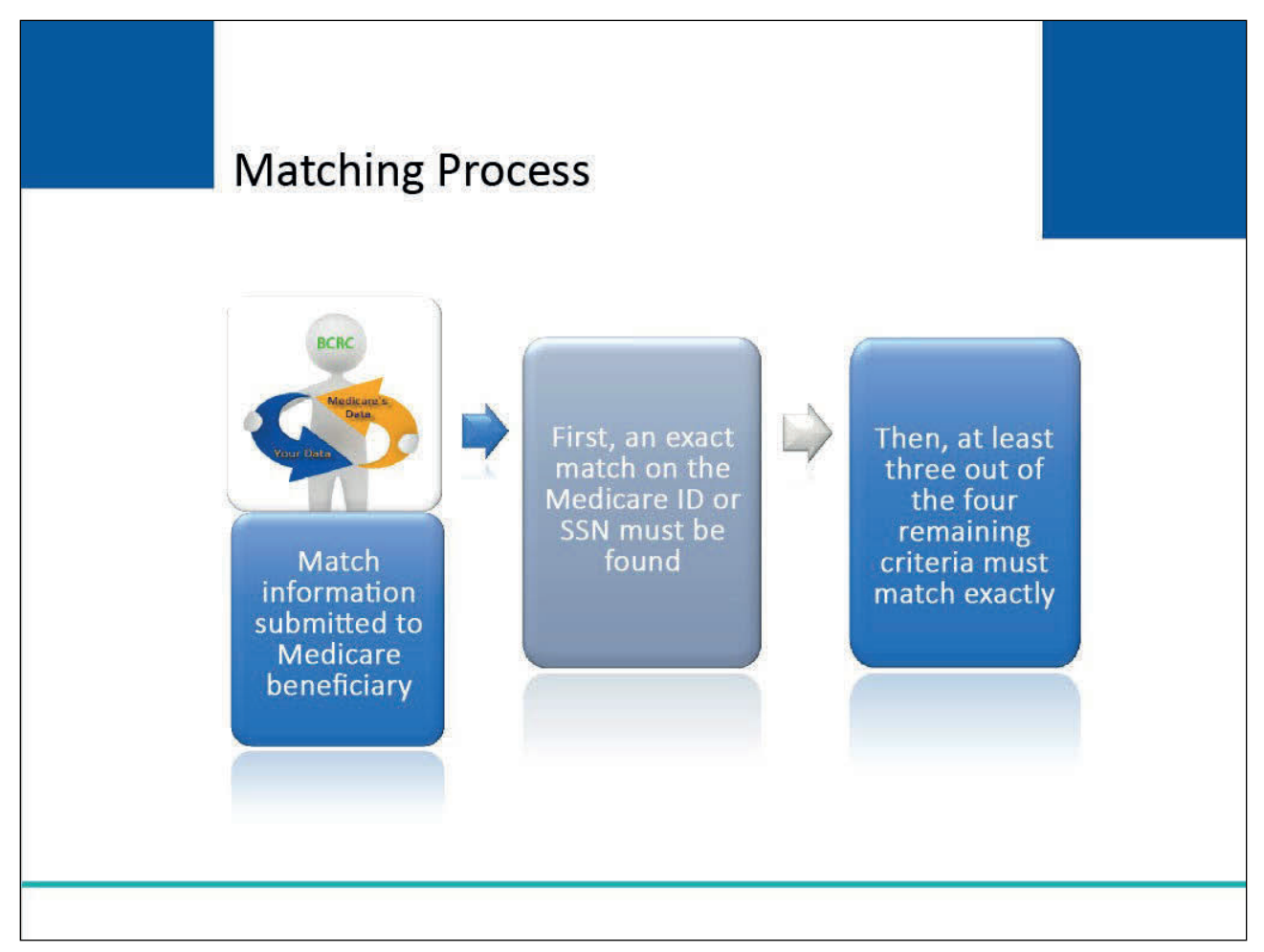

## Slide notes

The system will attempt to match the information submitted to a Medicare beneficiary. It will utilize the same matching criteria and methodology as used for the Query Input File and the Claim Input File.

First, an exact match on the Medicare ID or SSN (i.e., the last 5 digits or full 9 digits of the SSN, whichever is submitted) must be found. If both the Medicare ID and SSN are supplied for the matching, the search will be performed using the Medicare ID.

Then at least three out of the four remaining criteria must be matched exactly and all four must match when a partial SSN is used. Note: Only the first letter of the first name and the first six letters of the last name will be used for matching.

## Slide 11 of 16 - Match Found

| out This Site      | CMS Links H          | ow To Re                            | ference Materials   | Contact Us            | Home Log           | g off Skip   | o Navigatio  | n      |       |                               |
|--------------------|----------------------|-------------------------------------|---------------------|-----------------------|--------------------|--------------|--------------|--------|-------|-------------------------------|
| Deneficiant        | a alicum Daaanaa     |                                     |                     |                       |                    |              |              |        |       | QUICK HELP<br>Help About This |
|                    | ookup Kespor         | ISC                                 |                     |                       |                    |              |              |        |       |                               |
| The results of you | ir beneficiary looku | p appear below.<br>Click Next to pe | Click the Prev butt | on to return to the B | eneficiary Look    | up page whe  | e you can    | review | v the |                               |
| Medicare ID        | ############         | Click Wext to pe                    | another Dene        | anciary Lookup. Che   | Cancer to retur    |              | . Listing pe | ige.   |       |                               |
| First Name         | FIRST                |                                     |                     |                       |                    |              |              |        |       |                               |
| Middle Initial     | M                    |                                     |                     |                       |                    |              |              |        |       | Distantion                    |
| Last Name          | LAST                 |                                     |                     |                       |                    |              |              |        |       | Print this                    |
| Gender             | MALE                 |                                     |                     |                       |                    |              |              |        |       |                               |
| Date of Birth      | ##/##/####           |                                     |                     |                       |                    |              |              |        |       |                               |
| Most Recent Me     | edicare Entitleme    | nt Information                      | Part B              |                       |                    |              |              |        |       |                               |
| Effective Date     | Termination<br>Date  |                                     | Effective Date      | Termination<br>Date   |                    |              |              |        |       |                               |
| 01/01/2020         | 04/30/2020           |                                     | 01/01/2020          | 04/30/2020            |                    |              |              |        |       |                               |
| Part C             |                      |                                     |                     |                       |                    |              |              |        |       |                               |
| Contract<br>Number | PBP Number           | Effective<br>Date                   | Termination<br>Date | Contract Name         | Address 1          | Address<br>2 | City         | State  | Zip   |                               |
| H1234              | 003                  | 01/01/2020                          | 04/30/2020          | MA Plan 1             | 1 W Main<br>Street | Suite 707    | Anytown      | MD     | 12345 |                               |
| Part D             |                      |                                     |                     |                       |                    |              |              |        |       |                               |
| Contract<br>Number | PBP Number           | Effective<br>Date                   | Termination<br>Date | Contract Name         | Address 1          | Address<br>2 | City         | State  | Zip   |                               |
| S1234              | 003                  | 01/01/2020                          | 04/30/2020          | RX Plan 1             | 1 W Main<br>Street | Suite 707    | Anytown      | MD     | 12345 |                               |
| Prev Cancel        | Next                 | art C History                       | Part D History      |                       |                    |              |              |        |       |                               |

## Slide notes

If the injured party information entered was matched to a beneficiary, the Beneficiary Lookup Response page will appear with the current information Medicare has on file.

The Beneficiary Lookup Response page for NGHP RREs will now display the most recent Part A, Part B, Part C, and Part D dates, including contract identification and address information for Parts C and D.

It will also include a function to access a new Part C History page as well as a function to access a new Part D History page.

|--|

| CM               | S                 |                |                    | SECTION<br>Mandatory Re | 111<br>porting  |           |             |           |                 |
|------------------|-------------------|----------------|--------------------|-------------------------|-----------------|-----------|-------------|-----------|-----------------|
| About This Site  | CMS Links         | How To         | eference Materials | s Contact Us            | Home L          | og off    | Skip Naviga | ation     |                 |
| Beneficiary Look | up Part C History | 1              |                    |                         |                 |           |             |           |                 |
| Medicare ID      | ##########        |                |                    |                         |                 |           |             |           | OLITCK HELP     |
| First Name       | FIRST             |                |                    |                         |                 |           |             |           | Help About This |
| Middle Initial   | M                 |                |                    |                         |                 |           |             |           |                 |
| Last Name        | LAST              |                |                    |                         |                 |           |             |           |                 |
| Gender           | MALE              |                |                    |                         |                 |           |             |           | Print this p    |
| Date of Birth    | ##/##/####        |                |                    |                         |                 |           |             |           |                 |
|                  |                   |                |                    |                         |                 |           |             |           |                 |
| Contract Nun     | nber PBP Number   | Effective Date | Termination Date   | Contract Name           | Address 1       | Address   | 2 City      | State Zip |                 |
| H1234            | 003               | 01/01/2020     | 04/30/2020         | MA Plan 1               | 1 W Main Street | Suite 707 | Anytown M   | MD 12345  |                 |
| H1234            | 003               | 11/01/2019     | 12/01/2019         | MA Plan 1               | 1 W Main Street | Suite 707 | Anytown I   | MD 12345  |                 |
| H1234            | 003               | 09/01/2019     | 10/31/2019         | MA Plan 1               | 1 W Main Street | Suite /0/ | Anytown M   | ND 12345  |                 |
| H1234            | 003               | 07/01/2019     | 08/31/2019         | MA Plan 1               | 1 W Main Street | Suite 707 | Anytown M   | MD 12345  |                 |
| H1234            | 003               | 05/01/2019     | 06/30/2019         | MA Plan 1               | 1 W Main Street | Suite 707 | Anytown M   | MD 12345  |                 |
| H1234            | 003               | 03/01/2019     | 04/30/2019         | MA Plan 1               | 1 W Main Street | Suite 707 | Anytown M   | MD 12345  |                 |
| H2222            | 989               | 11/01/2018     | 12/31/2018         | MA Plan 2               | 123 Second Ave  |           | Anytown M   | MD 98754  |                 |
| H2222            | 989               | 09/01/2018     | 10/31/2018         | MA Plan 2               | 123 Second Ave  |           | Anytown M   | MD 98754  |                 |
| H2222            | 989               | 07/01/2018     | 08/31/2018         | MA Plan 2               | 123 Second Ave  |           | Anytown M   | MD 98754  |                 |
| H2222            | 989               | 05/01/2018     | 06/30/2018         | MA Plan 2               | 123 Second Ave  |           | Anytown M   | MD 98754  |                 |
| Prev Cano        | el                |                |                    |                         |                 |           |             |           |                 |
|                  |                   |                | ļ                  | Privacy Policy   U      | ser Agreement   |           |             |           |                 |
|                  |                   |                |                    |                         |                 |           |             |           |                 |

## Slide notes

The Beneficiary Lookup Part C History page will display Bene information and up to 12 occurrences of the following information covering the last 3 years of Part C coverage: Contract Number, Contract Name, Effective Date, Termination Date, Address, and PBP Number.

## Slide 13 of 16 - No Match Found

| CMS                                                                                                    | SECTION 111<br>Mandatory Reporting                                                                                                    | COB®<br>Entre of Marry                                                |
|----------------------------------------------------------------------------------------------------|----------------------------------------------------------------------------------------------------|-----------------------------------------------------------------------|
| Beneficiary Not Four<br>We're sorry. We could not f<br>to the Beneficiary Lookup<br>another Beneficiary Lookup<br>below. You may print this part<br>Add Date<br>Medicare ID<br>SSN<br>Eirst Name | nd<br>ind a beneficiary for the identification numbers you specified. Click the Prev button to retur<br>age where you can review the beneficiary information you entered. Click Next to perform<br>b. Click Cancel to return to the RRE Listing page. The beneficiary info you entered appears<br>age for your records.<br>#<br>##A<br># | QUICK HELP<br>Help About This Page<br>Iransactions<br>Remaining<br>97 |
| Middle Initial M<br>Last Name LAST<br>Gender MALE<br>Date of Birth ##/##/#####                                                                                                    | F<br>Print this par                                                                                                    | <u>18</u>                                                             |
| SECURE AREA                                                                                                    | CMS/HHS Vulnerability Disclosure Policy   Privacy Policy   User Agreement                                                                                                    |                                                                       |

## Slide notes

If the information entered cannot be matched to a Medicare beneficiary, a message will display indicating that no match was found.

The information entered for the query will reappear, but no information will be returned indicating why a match was not found.

If the Beneficiary Not Found page appears, you have the option to click [Prev] to return to the Beneficiary Lookup page where you can review and edit the information entered.

If you perform another lookup after editing previously entered information, the transaction remaining count is reduced by 1.

Click [Next] to go to a blank Beneficiary Lookup page to perform another query; or click [Cancel] to return to the RRE Listing page.

## Slide 14 of 16 - Course Summary

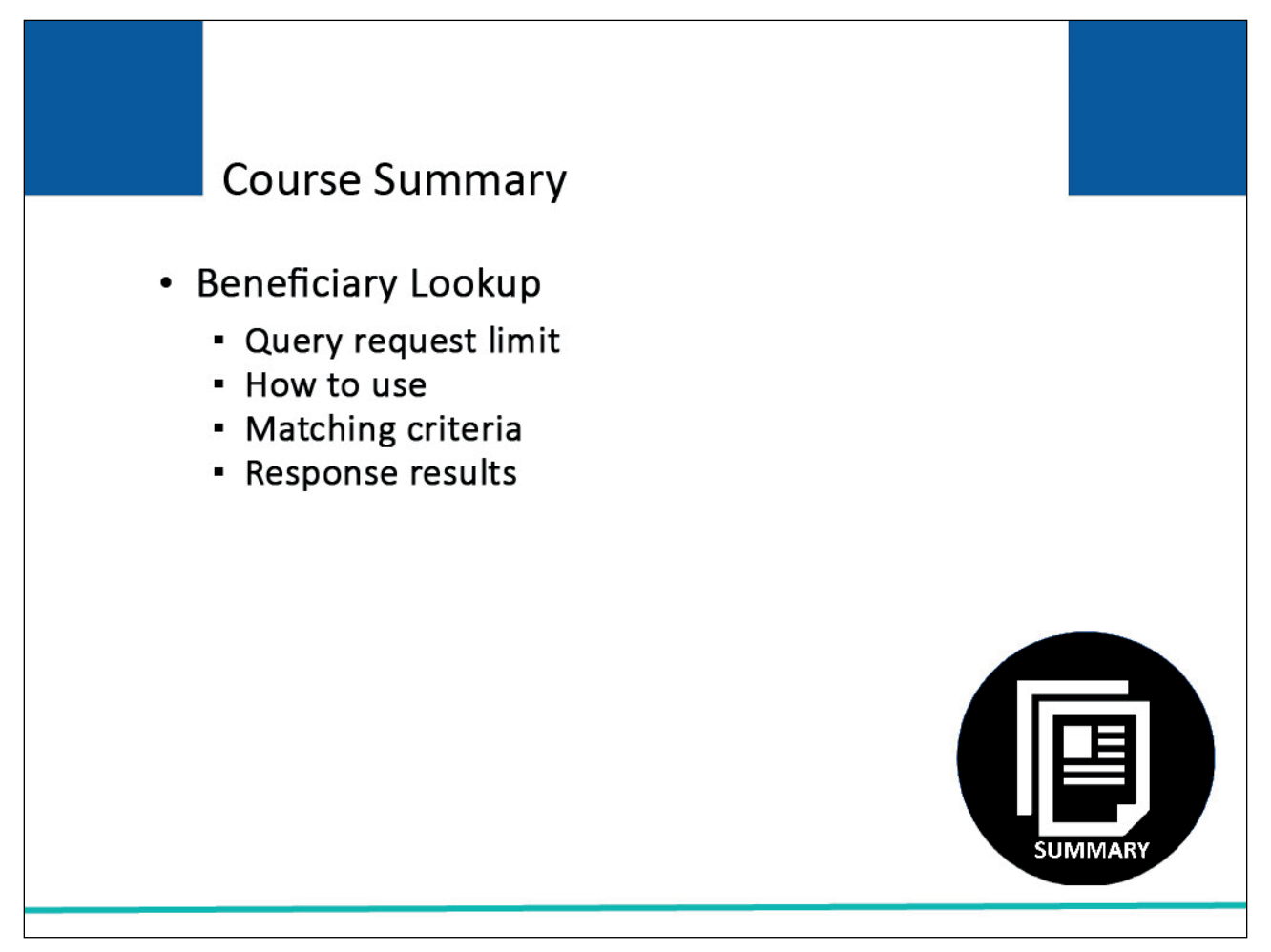

## Slide notes

This module explained the Beneficiary Lookup action and who can use it. It reviewed the query request limit associated with the Beneficiary Lookup function.

It showed how to use the Beneficiary Lookup action and explained the matching criteria and response results.

## Slide 15 of 16 - Conclusion

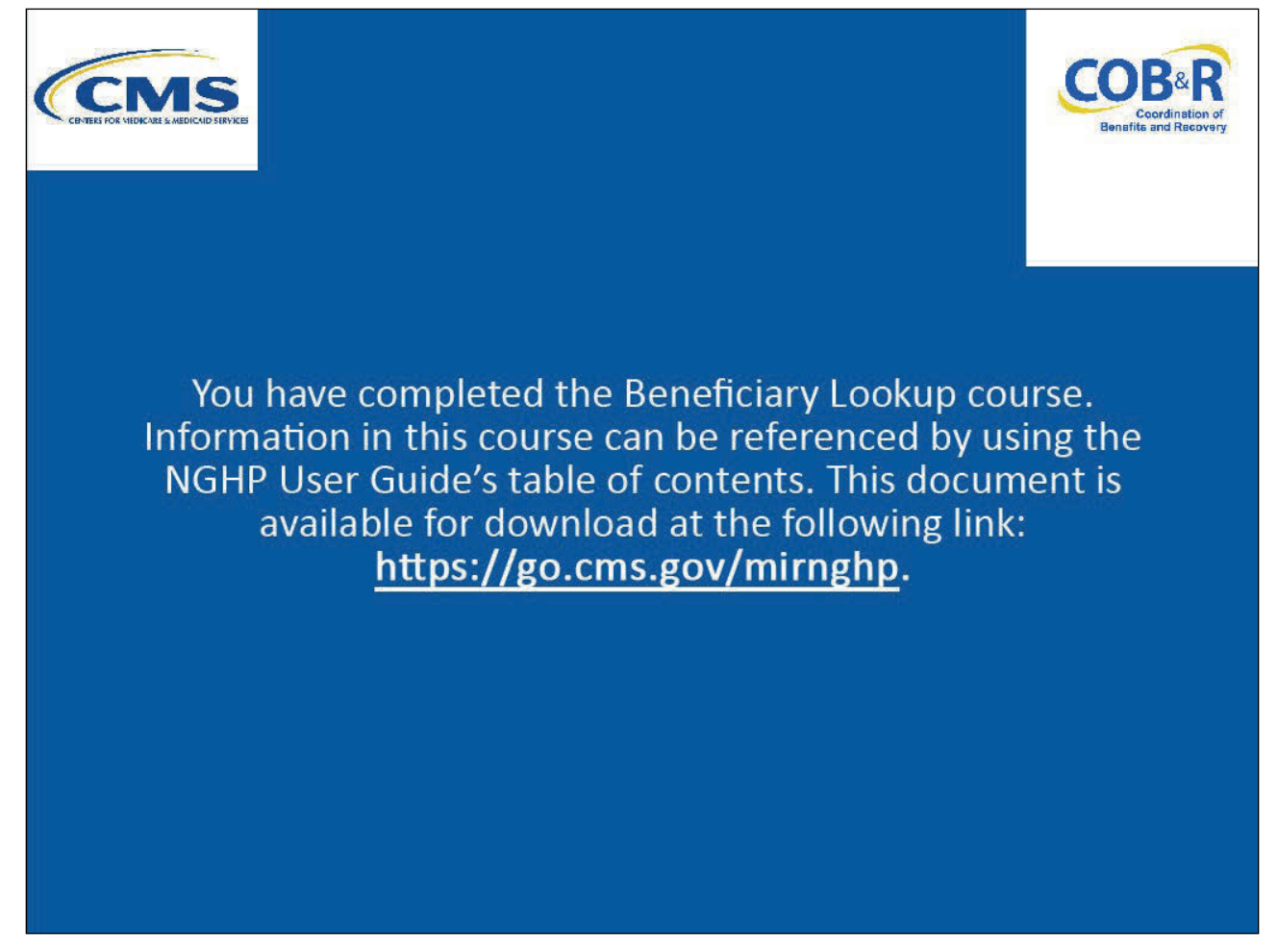

## Slide notes

You have completed the Beneficiary Lookup course. Information in this course can be referenced by using the NGHP User Guide's table of contents.

These documents are available for download at the following link: <u>CMS NGHP Website</u>.

## Slide 16 of 16 - NGHP Training Survey

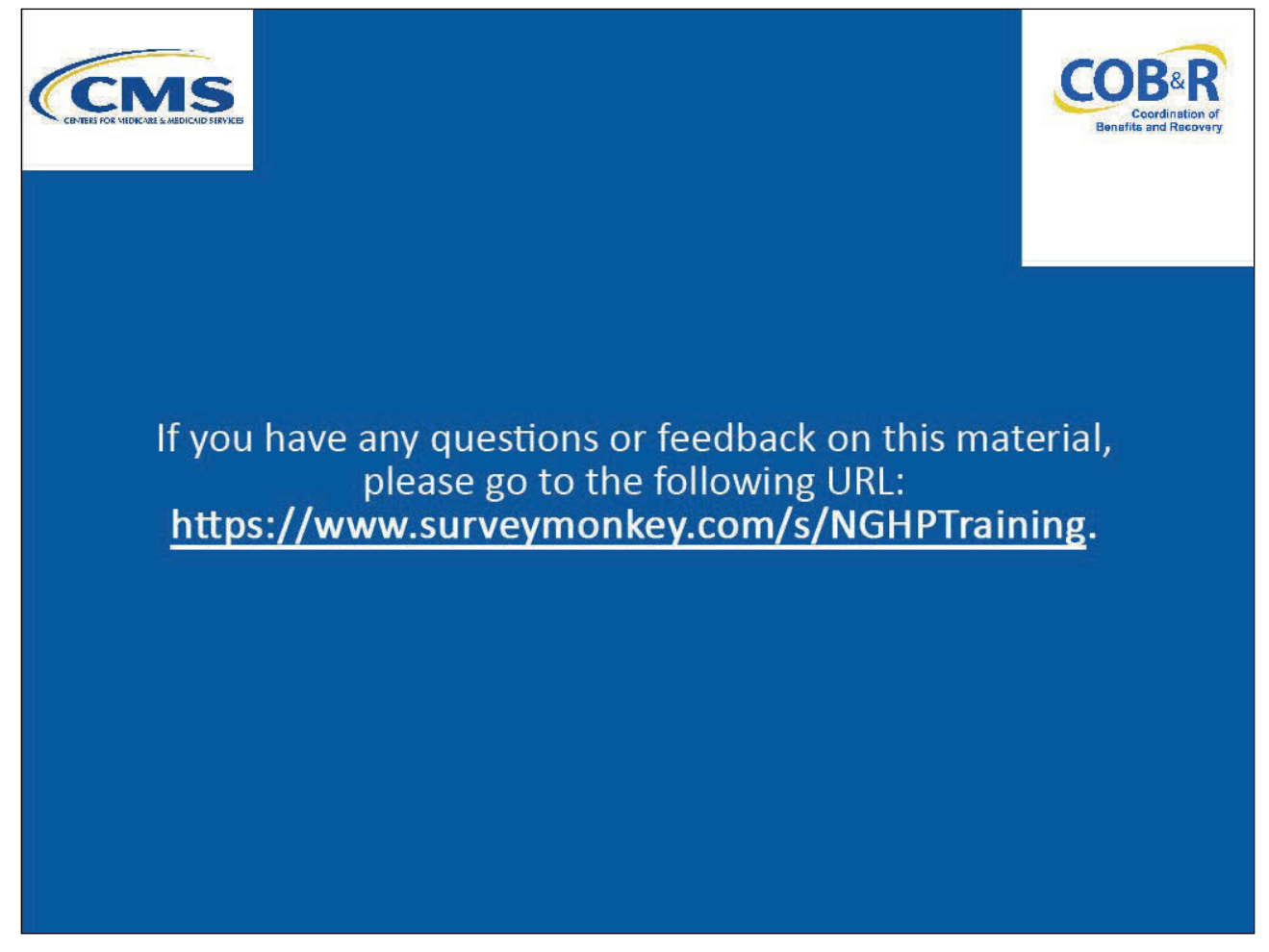

## Slide notes

If you have any questions or feedback on this material, please go to the following URL: <u>NGHP Training</u> <u>Survey</u>.